#### PRESENTAZIONE DOMANDA DI AIUTO PSR 2014-2020

### www.artea.toscana.it

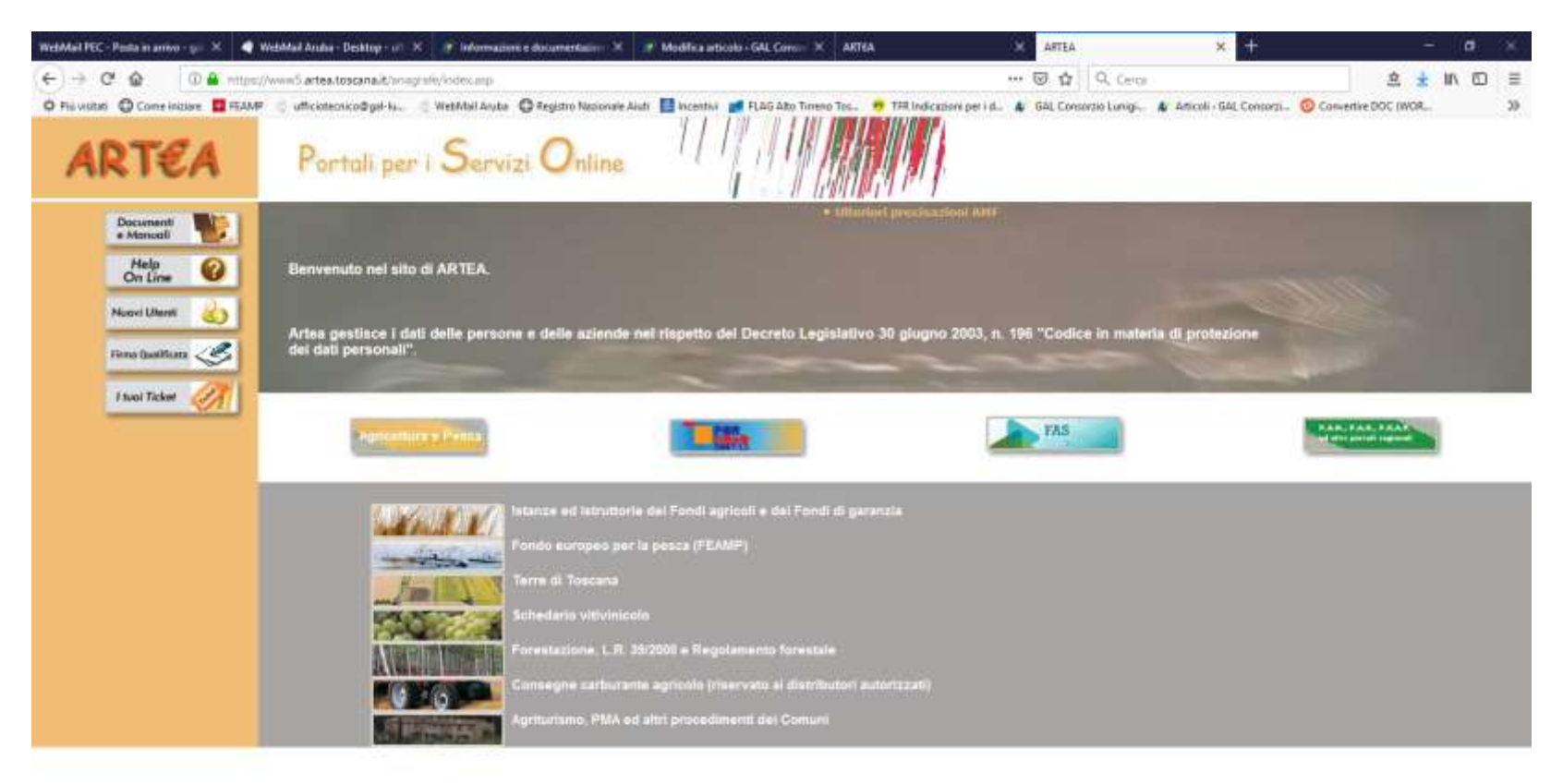

| O Scrivi qui per eseguire la ricerca | 5 ⊨ | 8 💼 🛤 💴 | 赵 🗈 🗳 🖊 🖄 | <i>r</i> ! | ∽ ♥ dii ma 1533<br>19/03/2019 🗬 |
|--------------------------------------|-----|---------|-----------|------------|---------------------------------|
|                                      |     |         |           |            |                                 |
|                                      |     |         |           |            |                                 |

SELEZIONARE "ISTANZE E ISTRUTTORIE DEI FONDI AGRICOLI E DEI FONDI DI GARANZIA

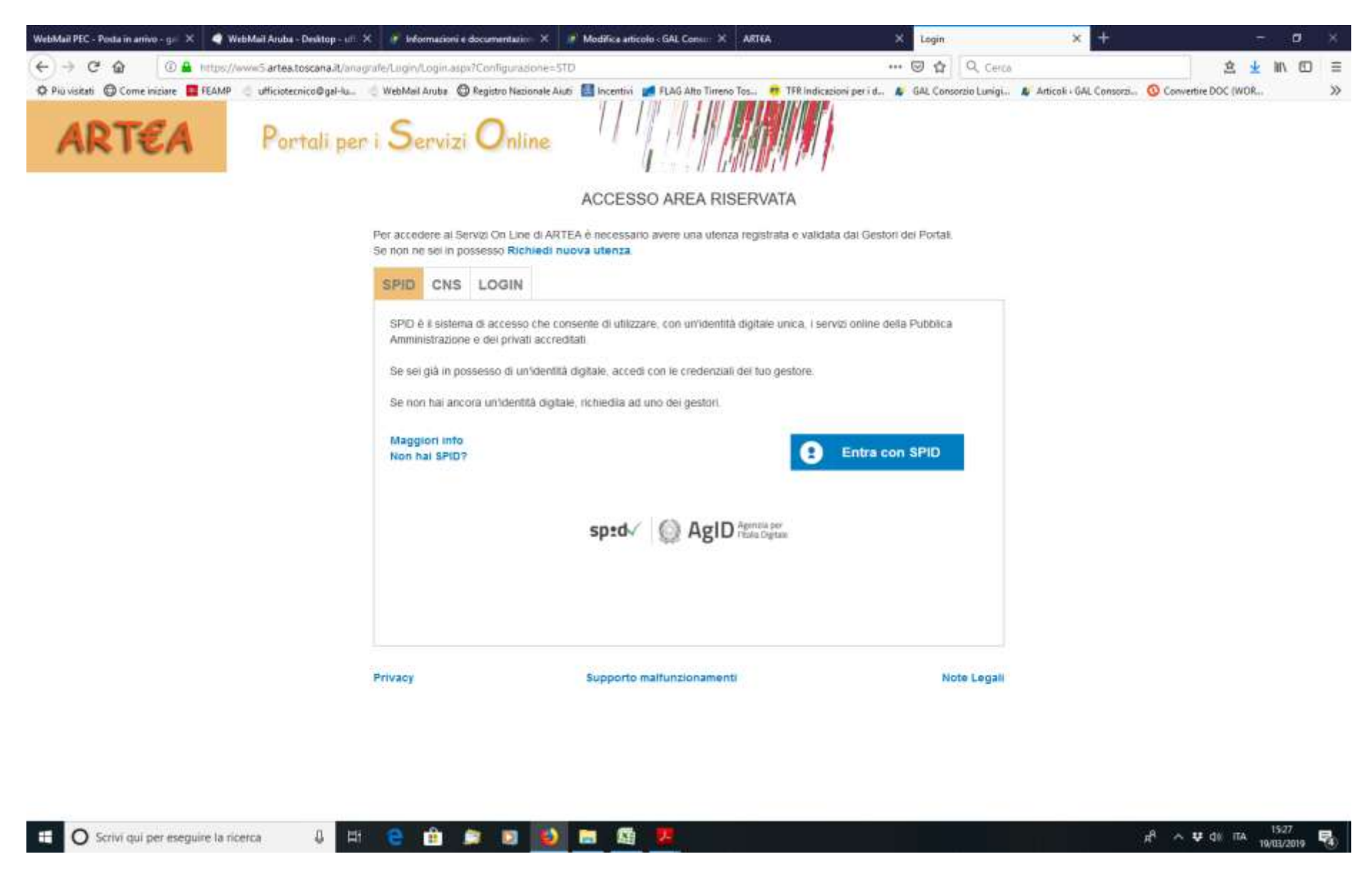

Entrare nella modalità preferita

# Ingresso nell'anagrafica del richiedente (qui ad esempio GAL CONORZIO LUNIGIANA)

| in visitati 🖨 Come instance 🧧 FEAMP 🦪 afficiate                                                                                                    | ernico@nal-lu                                                                                                    | ntro Nacionale Auti 📑 Incentivi 🚅 R.Aŭ Alto Turer                                                                                                    | no Tos. 👼 TFR Indicationi per i d., 🐠 (                          | Articoli - GAL Consert                                                                                                    | Convertice DOC (WOR. |
|----------------------------------------------------------------------------------------------------|----------------------------------------------------------------------------------------------------|----------------------------------------------------------------------------------------------------|------------------------------------------------------------------|----------------------------------------------------------------------------------------------------|----------------------|
|                                                                                                    | D Ricerca Aslenda D Rever<br>P Ricerca Domanda O ATTIVO<br>O Exci / Jagout                                                                                                | 8 ∕ Richiesta di assistenza ⊆ Connes<br>101 utanti possono utilizzare il astema di compilazio                                                                                                    | so da O minuti - 113 utanti vel sistema<br>ne sensa krittasioni. |                                                                                                    |                      |
| Henu Corca Actionalia Casacteolu Ula Fersouna Constantia Casacteolu Ula Fersouna Constantia Constantia Constan | Ricerca Azienda<br>Cognome a Denominapione<br>Partita 1.V.A.<br>Provincia<br>Natura Azienda<br>Tenutario fanciculo<br>Ultime Aziende<br>S0 min.<br>GRUPPO DJ AZIONE LOCAI | Ricerca Azlenda:         Cognome & Denominazione.         Partita 1.V.A.         Provincia         Natura Azlanda         Tendario (opsonala) ···         Tendario (opsonala) ···         Tendario (opsonala) ···         Uttime Azlende         S0 min.         chupPo Di Azione Locale consonerio svituppo Lu         GRUPPO DI AZIONE LOCALE CONSORZIO SVILUPPO LUN |                                                                  | Cissificatione (spacenale)     Cissificatione (spacenale)     Cissificatione (spacenale)     Axisenda digitale     In groupeia |                      |
| Uninearmento viuneti<br>iarica Esto<br>rumenti controllo<br>inomine<br>ancictola<br>incica Di A e ett<br>incica Di A e ett<br>incica Di A e ett<br>intituerazione<br>funtinorazione<br>funtinorazione<br>funtinorazione<br>funtino ettorita<br>introlla. De Minimis<br>isuetro Unico del Controlli<br>esticole Uteri<br>esticole Unico del Controlli<br>esticole Unico del Controlli<br>esticole Unico del Controlli<br>esticole Unico del Controlli<br>esticole Unico del Controlli<br>esticole Esterio<br>fundo<br>indeuti                                                                                                    |                                                                                                    |                                                                                                    |                                                                  |                                                                                                    |                      |

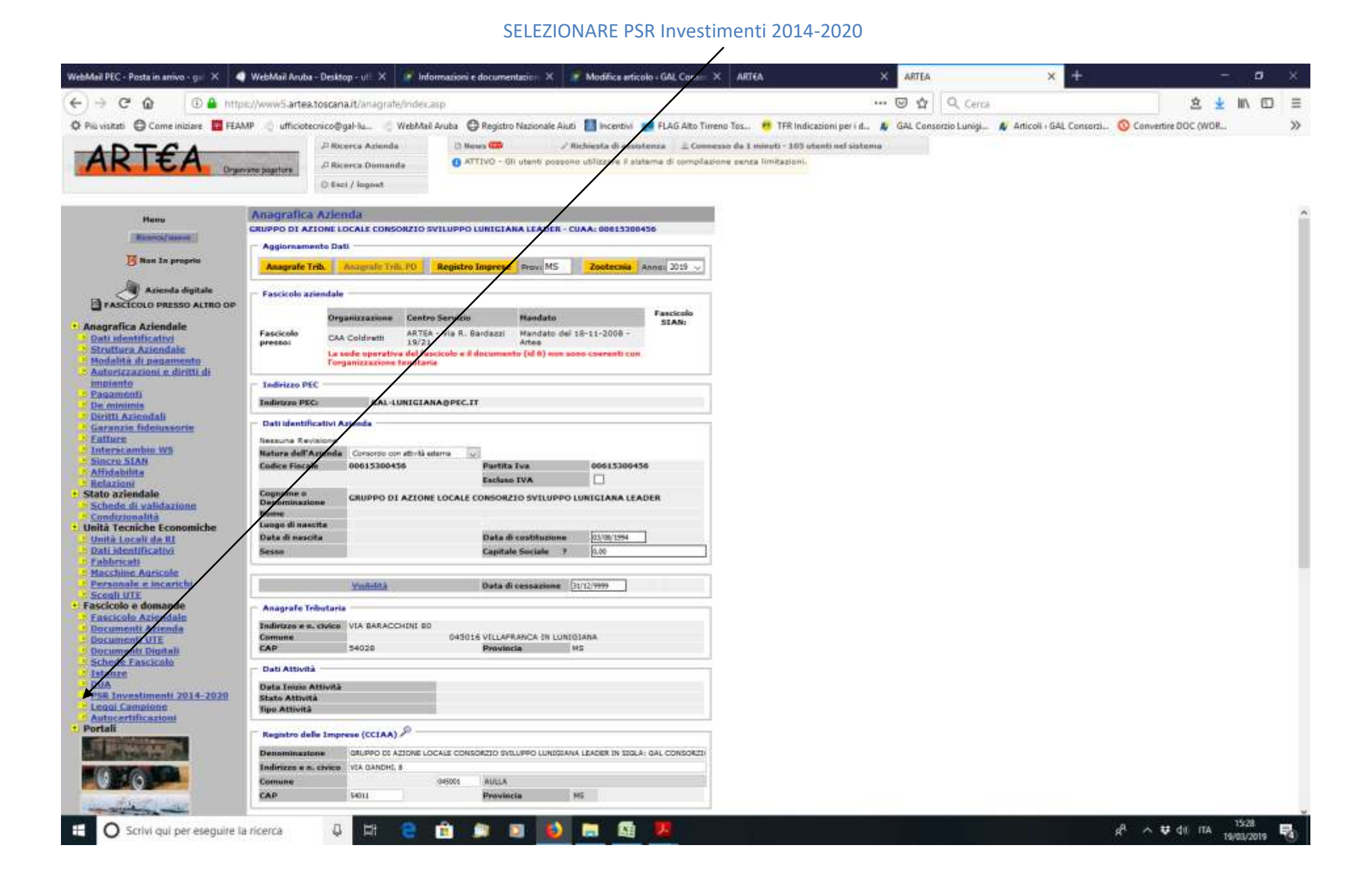

### SELEZIONARE LA MISURA CHE INTERESSA

Misura 6.4.3 - GAL Lunigiana - Fase 1 (Bando Aperto)

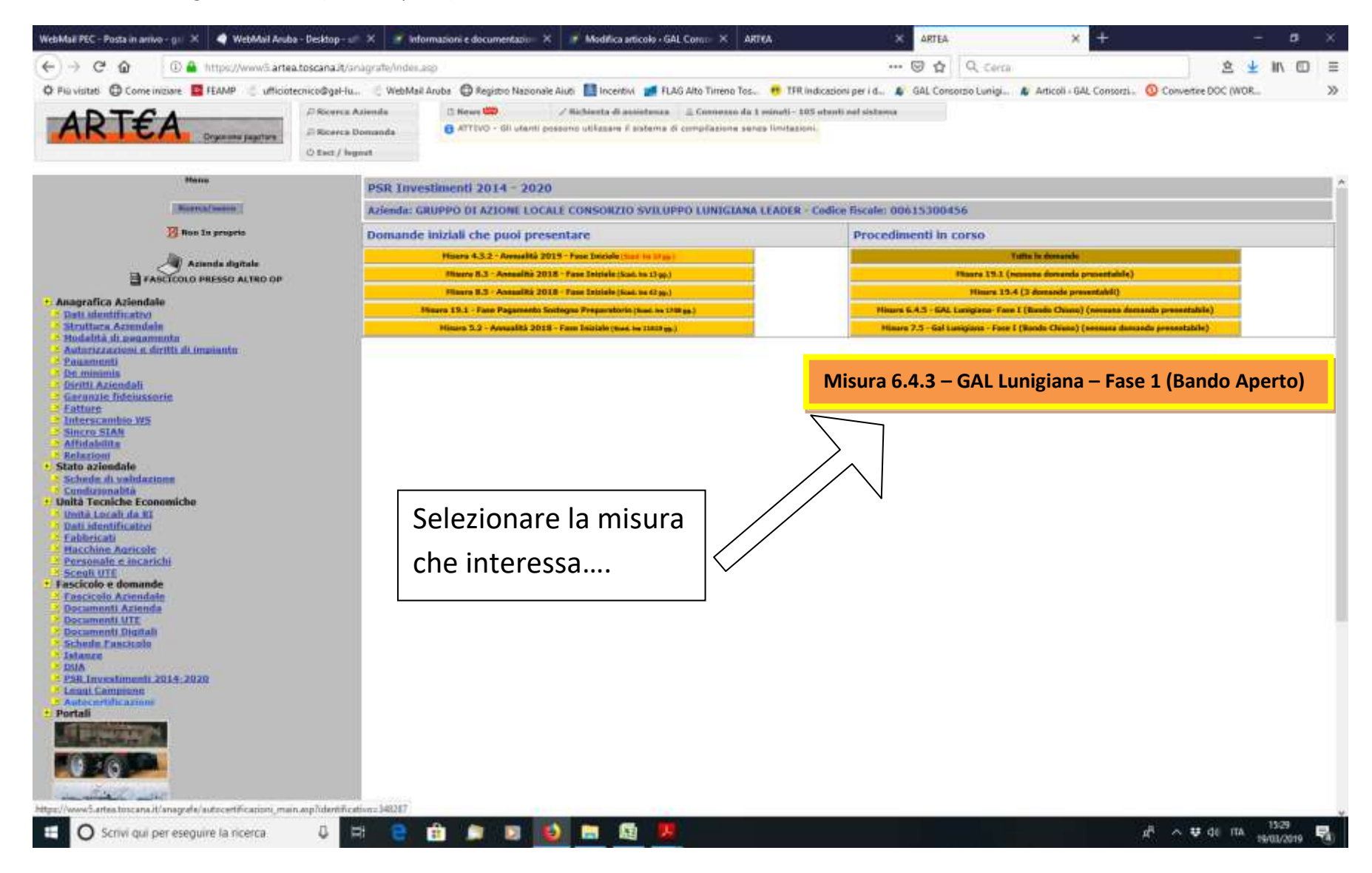

# Iniziare la compilazione della Domanda di Aiuto

| WebMail PEC - Posta in arrivo - gil 🕺 🔄 WebMail A                                                                                                    | iruba - Desktop - um 🗙 🏼 🔊 in                           | formazioni e documentazion X. 🕜 Modifica articolo - GAL Conso X. ARTEA             | X ARTEA                            | × +                                 | 5                     | đ    | ×  |
|----------------------------------------------------------------------------------------------------|---------------------------------------------------------|------------------------------------------------------------------------------------|------------------------------------|-------------------------------------|-----------------------|------|----|
| (←) → C <sup>*</sup> @ 0. ▲ https://www5.artea.toscanait/anagrafe/indec.asp                                                                                                    |                                                         |                                                                                    |                                    | 9, Cerci                            | 2 🛨                   | in 🗇 | Ξ  |
| 🗢 Più vistati 🔘 Come iniziare 🧧 FEAMP 👘 uffi                                                                                                    | cietecnice@gal-lu 🗧 WebMa                               | el Aculua - 🕲 Registro Nazionale Auti - 🏭 Incentivi 🏾 🐖 FLAG Alto Timeno Tos 😐 TFR | Indicazioni per i d., 💧 GAL Consor | zio Lunigi 🔏 Articoli : GAL Consoni | O Convertine DOC (WOR |      | >> |
| ADTCA                                                                                                    | ,0 Ricerca Astenda                                      | 🕥 News 🥽 🥢 Richardta di assistanza 🔒 Consusso da 17 minuti -                       | 100 utanti nul sistama             |                                     |                       |      |    |
| AKIEA Dryanane poptore                                                                                                    | 🖉 Nicarca Domanda                                       | O ATTIVO - Gli utenti possona utilizzare il sistema di compilazione senza limitazi | on                                 |                                     |                       |      |    |
|                                                                                                    | C tau / logost                                          |                                                                                    |                                    |                                     |                       |      |    |
| Ress Domande<br>Alecola: sigitale<br>Alecola: sigitale<br>Alecola: sigitale<br>Alecola: sigitale<br>Alecola: sigitale<br>Control Alecola:<br>Control Alecola:<br>Control Complexity:<br>Control Control Sector:<br>Control Complexity:<br>Control Complexity:<br>Control Compl | Istenza H. 2010/05/LIW/DFANSARHOOD 10620/DE300078044 // |                                                                                    |                                    |                                     |                       |      |    |

[total time: 0.1719 set.]

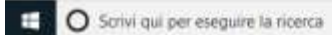

U H 😑 🚖 🛤 🖬 🚯 🚍 🗳 🖉